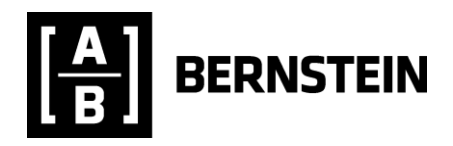

# **BERNSTEIN PAIRS**

## **USER GUIDE**

To launch the Bernstein Pairs app type **APPS PAIR <GO>** or search for the Bernstein Pairs app in the Bloomberg app store **APPS <GO>**.

If launching the Bernstein Pairs app for the first time you must be enabled by your trading contact at Bernstein and have an active trading account with Bernstein. Please e-mail <u>algo@bernstein.com</u> to request the set up.

## **BLOTTER**

Bernstein Pairs app opens to show the BLOTTER view. Orders loaded into EMSX will be displayed in the top panel, EMSX Orders. To chart the historic performance of a pair select a buy and a sell order and click the **Select Pair** button. Orders must be added to EMSX to be available to view in the Blotter view. Quick order entry is also available from the Analytics view when the parent order is not already loaded into EMSX.

|                                                                                                    | ▼ APP | SB.         | PAIR   |                |         |        |           |        |          |       |          |        |                |         |        |           |       | ? *      |    |
|----------------------------------------------------------------------------------------------------|-------|-------------|--------|----------------|---------|--------|-----------|--------|----------|-------|----------|--------|----------------|---------|--------|-----------|-------|----------|----|
| Severity working filled Remaining Arg Px Status       BS       Amount       Severity       Working filled Remaining Arg Px Status       BS       Amount       Severity       Working filled Remaining Arg Px Status       BS       Amount       Severity       O digited Remaining Arg Px Status       BS       Amount       Severity       O digited Remaining Arg Px Status       BS       Amount       Severity       O digited Remaining Arg Px Status       BS       Amount       Severity       O digited Remaining Arg Px Status       BS       Amount       Severity       O digited Remaining Arg Px Status       BS       Amount       Severity       O digited Remaining Arg Px Status       BS       Amount       Severity       O digited Remaining Arg Px Status       BS       Amount       Severity       O digited Remaining Arg Px Status       BS       Amount       Severity       O digited Remaining Arg Px Status       BS       Amount       Severity       O digited Remaining Arg Px Status       BS       Amount       Severity       Norking       Filled Remaining Arg Px Status       BS       Amount       Severity       Norking       Filled Remaining Arg Px Status       BS       Amount       Severity       Norking       Filled Remaining Arg Px Status       BS       Amount       Severity       Norking       Filled Remaining Arg Px Status       Severity       Norking                                                                                                    | BL(   | DTT         | ER /   | ANALYTICS      |         |        |           |        |          |       |          |        |                |         |        |           | NST   | EIN PAII | RS |
| B/S       Amount       Security       Working       Filled       Remaining Avg Px       Status         BUY       10       SPE FP Equity       0       10       0       ASSIGN       SEL       SEL       60500       0       NEW       0       0       100       0       ASSIGN       SEL       SEL       60500       REC IM Equity       0       0       60500       0       NEW       SEL       1300       0       NEW       SEL       1300       0       14000       0       NEW       SEL       1300       0       NEW       SEL       1300       0       NEW       SEL       1300       0       SEL       1300       0       NEW       SEL       1300       0       NEW       SEL       1300       0       NEW       SEL       1300       0       NEW       SEL       1300       0       NEW       SEL       1300       0       NEW       SEL       1300       0       SEL       1300       0       SEL       1300       0       NEW       SEL       1300       0       NEW       SEL       15700       NEW       SEL       15700       NEW       SEL       15700       NEW       SEL       15700       NEW                                                                                                    | EN    | EMSX ORDERS |        |                |         |        |           |        |          |       |          |        |                |         |        |           |       |          |    |
| BUY       10       SPIE FP Equity       0       0       10       0       ASSIGN       SELL       60500       REC IM Equity       0       0       60500       0       NEW         BUY       409800       ITV LN Equity       0       0       158400       0       WORKING       SELL       13000       UV2 GY Equity       0       0       13100       0       NEW         BUY       55200       GFRD LN Equity       0       0       55200       0       NEW         BUY       53200       GFRD LN Equity       0       0       55200       0       NEW         BUY       53200       GFRD LN Equity       0       0       55200       0       NEW         BUY       53200       ARL GY Equity       0       0       55200       0       NEW         BUY       23300       UNA NA Equity       0       0       51200       0       NEW       SELL       170700       NB NC Equity       0       0       105900       0       NEW         BUY       29300       UNA NA Equity       0       0       87600       N NEW       SELL       170700       ND NE Equity       0       105900       N NEW </th <th>В/</th> <th>S</th> <th>Amount</th> <th>Security</th> <th>Working</th> <th>Filled</th> <th>Remaining</th> <th>Avg Po</th> <th>Status</th> <th></th> <th>B/S</th> <th>Amount</th> <th>Security</th> <th>Working</th> <th>Filled</th> <th>Remaining</th> <th>Avg P</th> <th>x Status</th> <th></th>                                                                                                    | В/    | S           | Amount | Security       | Working | Filled | Remaining | Avg Po | Status   |       | B/S      | Amount | Security       | Working | Filled | Remaining | Avg P | x Status |    |
| BUY       409800       0       409800       0       WORKING         BUY       158400       INVP LN Equity       0       0       158400       0       NEW         BUY       158400       INVP LN Equity       0       0       55200       0       NEW       SELL       1300       MUV2 GY Equity       0       0       32000       NEW         BUY       554300       EMG LN Equity       0       0       55200       0       NEW         BUY       543300       EMG LN Equity       0       0       543300       NEW       SELL       57522       ACS SO Equity       0       0       757222       0       NEW         BUY       51200       0       NEW       SELL       67400       0       NEW       SELL       67400       0       NEW         BUY       51200       0       NEW       SELL       7100       DNK ANEquity       0       0       7700       0       WORKING         BUY       39300       UNA NA Requity       0       0       87600       NEW       SELL       10000       DNS NE LN Equity       0       0       1000 NEW         BUY       3900       DAKSKE DC Equity                                                                                                    | Bl    | JY          | 10     | SPIE FP Equity | 0       | 0      | 10        | 0      | ASSIGN   | A     | SELL     | 60500  | REC IM Equity  | 0       | 0      | 60500     | 0     | NEW      |    |
| BUY       158400       INVP LN Equity       0       0       158400       0       NEW         BUY       52200       GRD LN Equity       0       0       53200       0       NEW         BUY       53200       GRD LN Equity       0       0       53200       0       NEW         BUY       53200       GRD LN Equity       0       0       53200       0       NEW         BUY       541300       EMG LN Equity       0       0       53200       0       NEW         BUY       53200       GRD LN Equity       0       0       54120       0       NEW         BUY       53200       JM SS Equity       0       0       51200       0       NEW         BUY       23000       JM SS Equity       0       0       5700       0       WORKING         BUY       23000       UNA NA Equity       0       0       8700       0       NEW       SELL       17070       NEW       SELL       17070       0       WORKING         BUY       2000       ROG VX Eouth       0       0       8700       0       NEW       SELL       17000       NEW       SELL       1000       NE                                                                                                    | Bl    | JY          | 409800 | ITV LN Equity  | 2000    |        | 409800    | 0 \    | VORKING  | П     |          | 11300  | MUV2 GY Equity |         |        | 11300     |       | NEW      |    |
| BUY       53200       GFRD LN Equity       0       0       53200       0       NEW         BUY       541300       EMG LN Equity       0       0       541300       0       NEW         BUY       33200       ARL GY Equity       0       0       33200       0       NEW         BUY       33200       ARL GY Equity       0       0       33200       0       NEW         BUY       29300       UNA NA Equity       0       0       51200       0       NEW         BUY       37600       BETSB SS Equity       0       0       87600       0       NEW         BUY       4000       ROG VX Equity       0       0       87600       0       NEW         BUY       4000       ROG VX Equity       0       0       87600       0       NEW         BUY       4000       ROG VX Equity       0       0       87600       0       NEW         BUY       4000       ROG VX Equity       0       0       87600       0       NEW         BUY       2000       TV LN Equity       0       0       87600       0       NEW         BUY       2000       TTV LN E                                                                                                    | BU    | JY          | 158400 | INVP LN Equity | 0       | 0      | 158400    | 0      | NEW      |       |          | 32000  | SYDB DC Equity | 0       | 0      | 32000     | 0     | NEW      |    |
| BUY       541300       EMG LN Equity       0       0       541300       0       NEW         BUY       33200       ARL GY Equity       0       0       33200       0       NEW         BUY       33200       ARL GY Equity       0       0       33200       0       NEW         BUY       51200       JM SS Equity       0       0       51200       0       NEW         BUY       51200       JM SS Equity       0       0       51200       0       NEW         BUY       57600       BETSB SS Equity       0       0       57600       0       NEW         BUY       87600       BETSB SS Equity       0       0       87600       0       NEW         BUY       4000       ROG VX Equity       0       0       87600       0       NEW         Select Pair       Select Pair       Select Pair       Select Pair       Select Pair       Select Pair         EMSX       Amount       Security       Working       Filed       Remaining Avg Px       Status         BV       Amount       Security       Working       Filed       Remaining Avg Px       Status         BV       2000       <                                                                                                    | BU    |             | 53200  | GFRD LN Equity | y 0     |        | 53200     |        | NEW      | =     | SELL     | 98200  | SCR FP Equity  | 0       | 0      | 98200     | 0     | NEW      |    |
| BUY       33200       ARL GY Equity       0       0       33200       0       NEW         BUY       51200       JM SS Equity       0       0       51200       0       NEW         BUY       51200       JM SS Equity       0       0       51200       0       NEW         BUY       29300       UNA NA Equity       0       0       29300       0       NEW         BUY       29300       UNA NA Equity       0       0       29300       0       NEW         BUY       4000       ROG VX Equity       0       0       87600       0       NEW         SELL       105900       BVX BL Equity       0       0       105900       0       NEW         BUY       4000       ROG VX Equity       0       0       4000       NEW       SELL       59000       DANSKE DC Equity       0       0       NEW         Select Pair       Select Pair                                                                                                    | Bl    | JY          | 541300 | EMG LN Equity  | 0       | 0      | 541300    | 0      | NEW      | Ľ     | SELL     | 57522  | ACS SQ Equity  | 0       | 0      | 57522     | 0     | NEW      |    |
| BUY       51200       JM SS Equity       0       0       51200       0       NEW       SELL       170700       NF LN Equity       1000       0       170700       0       WORKING         BUY       29300       UNA NA Equity       0       0       29300       0       NEW       SELL       37100       BOKA NA Equity       0       0       37100       0       NEW         BUY       37600       BETSB SS Equity       0       0       37600       0       NEW       SELL       37100       0       NEW         BUY       4000       ROG VX Equity       0       0       37600       0       NEW       SELL       59000       DANSKE DC Equity       0       0       NEW         BUY       4000       ROG VX Equity       0       0       NEW       SELL       59000       DANSKE DC Equity       0       NEW         Select Pair         EMSX ROUTES         BV       Amount       Security       Working       Filled       Remaining Avg Px       Status         BUY       2000       ITV LN Equity       2000       0       WORKING       Image: Security       New       Image: Security       Image: Se                                                                                                    | B     | UY          | 33200  | ARL GY Equity  | 0       | 0      | 33200     | 0      | NEW      | н     |          | 67400  | DNB NO Equity  |         |        | 67400     |       | NEW      |    |
| BUY       29300       UNA NA Equity       0       0       29300       0       NEW       SELL       37100       BOKA NA Equity       0       0       NEW       SELL       37100       BOKA NA Equity       0       0       NEW       SELL       105900       BVS LN Equity       0       0       NEW       SELL       105900       BVS LN Equity       0       0       NEW       SELL       105900       BVS LN Equity       0       0       NEW       SELE       37100       DANSKE DC Equity       0       0       NEW       SELE       Select Pair         Select Pair         EMSX ROUTES         B/S       Amount       Security       Working       Filled       Remaining       Avg Px       Status       B/S       Amount       Security       Working       Filled       Remaining       Avg Px       Status         BUY       2000       ITV LN Equity       2000       0       2000       WORKING       SELL       1000       INF LN Equity       1000       0       WORKING       Image: New Status         BUY       2000       ITV LN Equity       2000       0       2000       WORKING       Image: New Status       Image: New Status       Image:                                                                                                    | BU    | JY          | 51200  | JM SS Equity   | 0       | 0      | 51200     | 0      | NEW      | _     |          | 170700 | INF LN Equity  | 1000    | 0      | 170700    | 0     | WORKING  |    |
| BUY       87600       BETSB SS Equity       0       0       87600       0       NEW       SELL       105900       D       NEW       SELL       59000       DANSKE DC Equity       0       0       NEW       Select Pair         EMSX ROUTES         B/S       Amount       Security       Working       Filled       Remaining Avg Px       Status       B/S       Amount       Security       Working       Filled       Remaining Avg Px       Status         BUY       2000       ITV LN Equity       2000       0       WORKING       SELL       1000       INF LN Equity       1000       0       WORKING       Image: Colspan="2">Colspan="2">Colspan="2"       Colspan="2"       Colspan="2"       Colspan="2" </td <td>BU</td> <td></td> <td>29300</td> <td>UNA NA Equity</td> <td>0</td> <td></td> <td>29300</td> <td>0</td> <td>NEW</td> <td></td> <td></td> <td>37100</td> <td>BOKA NA Equity</td> <td></td> <td></td> <td>37100</td> <td></td> <td>NEW</td> <td></td>                                                                                                    | BU    |             | 29300  | UNA NA Equity  | 0       |        | 29300     | 0      | NEW      |       |          | 37100  | BOKA NA Equity |         |        | 37100     |       | NEW      |    |
| BUY       4000       ROG VX Eaulty       0       0       4000       NEW       SELL       59000       DANSKE DC Eaulty       0       0       59000       0       NEW         Select Pair    B/S Amount Security Working Filled Remaining Avg Px Status B/S Amount Security Working Filled Remaining Avg Px Status B/S Amount Security Working Filled Remaining Avg Px Status Status B/S Amount Security Working Filled Remaining Avg Px Status Status B/S Amount Security Working Filled Remaining Avg Px Status Status B/S Amount Security Working Filled Remaining Avg Px Status Status B/S Amount Security Working Filled Remaining Avg Px Status Status B/S Amount Security 1000 0 1000 0 WORKING 1000 0 1000 0 WORKING 1000 0 1000 0 WORKING 1000 0 1000 0 WORKING 1000 0 1000 0 WORKING 1000 0 1000 0 WORKING 1000 0 1000 0 WORKING 1000 0 1000 0 WORKING 1000 0 1000 0 1000 0 WORKING 1000 0 1000 0 1000 0 WORKING 1000 0 1000 1000 0 1000 0 1000 0 1000 1000 0 1000 0                                                                                                    | BU    | JY          | 87600  | BETSB SS Equi  | ty O    | 0      | 87600     | 0      | NEW      | _     | SELL     | 105900 | BVS LN Equity  | 0       | 0      | 105900    | 0     | NEW      |    |
| Select Pair         BVS Amount Security Working Filled Remaining Avg Px Status         BVY 2000       ITV LN Equity 2000       0       2000       WORKING       SELL 1000       INF LN Equity 1000       0       1000       WORKING       Image: Select Existing Pairs                                                                                                    | Bl    | JY          | 4000   | ROG VX Equity  | 0       | 0      | 4000      | 0      | NEW      | ×     | SELL     | 59000  | DANSKE DC Eau  | iitv O  | 0      | 59000     | 0     | NEW      | Ť  |
| BYS       Amount       Security       Working       Filled       Remaining       Avg Px       Status         BUY       2000       ITV LN Equity       2000       0       WORKING       SELL       1000       INF       LN Equity       1000       0       WORKING       Image: Constraint of the security image: Constraint of the security image: Constraintof the security image: Constraint of the security image: Constate                                                                                                    |       |             |        |                |         |        |           |        | Se       | lect  | Pair     |        |                |         |        |           |       |          |    |
| EMSX ROUTES         B/S       Amount       Security       Working       Filled       Remaining       Avg Px       Status         BUY       2000       ITV LN Equity       2000       0       2000       0       WORKING       SELL       1000       INF LN Equity       1000       0       WORKING       Image: Security working       Filled       Remaining       Avg Px       Status         BUY       2000       ITV LN Equity       2000       0       2000       WORKING       SELL       1000       INF LN Equity       1000       0       WORKING       Image: Security       Image: Security<                                                                                                    |       |             |        |                |         |        |           |        |          |       |          |        |                |         |        |           |       |          |    |
| B/S       Amount       Security       Working       Filled       Remaining       Avg Px       Status       B/S       Amount       Security       Working       Filled       Remaining       Avg Px       Status         BUY       2000       ITV LN Equity       2000       0       2000       0       WORKING       SELL       1000       INF LN Equity       1000       0       WORKING       Image: Security working       Image: Security working       Image: Security wo                                                                                                    | EN    | ISX         | ROUT   | TES            |         |        |           |        |          |       |          |        |                |         |        |           |       |          |    |
| BUY 2000       ITV LN Equity 2000       0       2000       0       WORKING       SELL 1000       INF LN Equity 1000       0       1000       0       WORKING          *       *       *       *       *       *       *       *         Select Existing Pairs       *       *       *       *       *       *       *                                                                                                    | B/    | S           | Amount | Security       | Working | Filled | Remaining | Avg Po | Status   |       | B/S      | Amount | Security       | Working | Filled | Remaining | Avg P | c Status |    |
| * * *                                                                                                    | Bl    | JY          | 2000   | ITV LN Equity  | 2000    | 0      | 2000      | 0 V    | VORKING  | *     |          | 1000   | INF LN Equity  | 1000    | 0      | 1000      | 0     | WORKING  | *  |
| * * *                                                                                                    |       |             |        |                |         |        |           |        |          |       |          |        |                |         |        |           |       |          |    |
| * The second second sec |       |             |        |                |         |        |           |        |          |       |          |        |                |         |        |           |       |          |    |
| * Select Existing Pairs                                                                                                    |       |             |        |                |         |        |           |        |          |       |          |        |                |         |        |           |       |          |    |
| T T T T T T T T T T T T T T T T T T T                                                                                                    |       |             |        |                |         |        |           |        |          |       |          |        |                |         |        |           |       |          |    |
| T T T T T T T T T T T T T T T T T T T                                                                                                    |       |             |        |                |         |        |           |        |          |       |          |        |                |         |        |           |       |          |    |
| T T T T T T T T T T T T T T T T T T T                                                                                                    |       |             |        |                |         |        |           |        |          |       |          |        |                |         |        |           |       |          |    |
| • • • • • • • • • • • • • • • • • • •                                                                                                    |       |             |        |                |         |        |           |        |          |       |          |        |                |         |        |           |       |          |    |
| Select Existing Pairs                                                                                                    |       |             |        |                |         |        |           |        |          | Ŧ     |          |        |                |         |        |           |       |          | -  |
| Select Existing Pairs                                                                                                    |       |             |        |                |         |        |           |        |          |       |          |        |                |         |        |           |       |          |    |
|                                                                                                    |       |             |        |                |         |        |           |        | Select E | Exist | ting Pai | rs     |                |         |        |           |       |          |    |
|                                                                                                    |       |             |        |                |         |        |           |        |          |       |          |        |                |         |        |           |       |          |    |

Figure 1 – Blotter View

This document is provided to institutional and professional clients by Sanford C. Bernstein. Please refer to the disclosure statement at the end of this document.

In the EMSX Orders panel the orders are sorted to show the most recently added orders at the top of the list. Clicking on the **Security** header enables order filtering based on tickers.

Previously routed pairs are shown in the bottom half of the Analytics screen. These can be viewed by highlighting the chosen pair and click **Select Existing Pairs**. Right mouse click functionality allows filled and cancelled orders to be removed from the Blotter view.

### **ANALYTICS**

Once a pair has been selected the ANALYTICS view will be shown. The chart in the centre of the window shows the historic performance of the two securities selected with the buy order in blue and the sell order in red.

If the markets for both securities are currently open then the intraday performance and spread charts will be displayed. If either of the securities are not actively trading then the charts will be based on historic daily data. The performance charts can be viewed over different periods by adjusting the start and end dates and the data frequency.

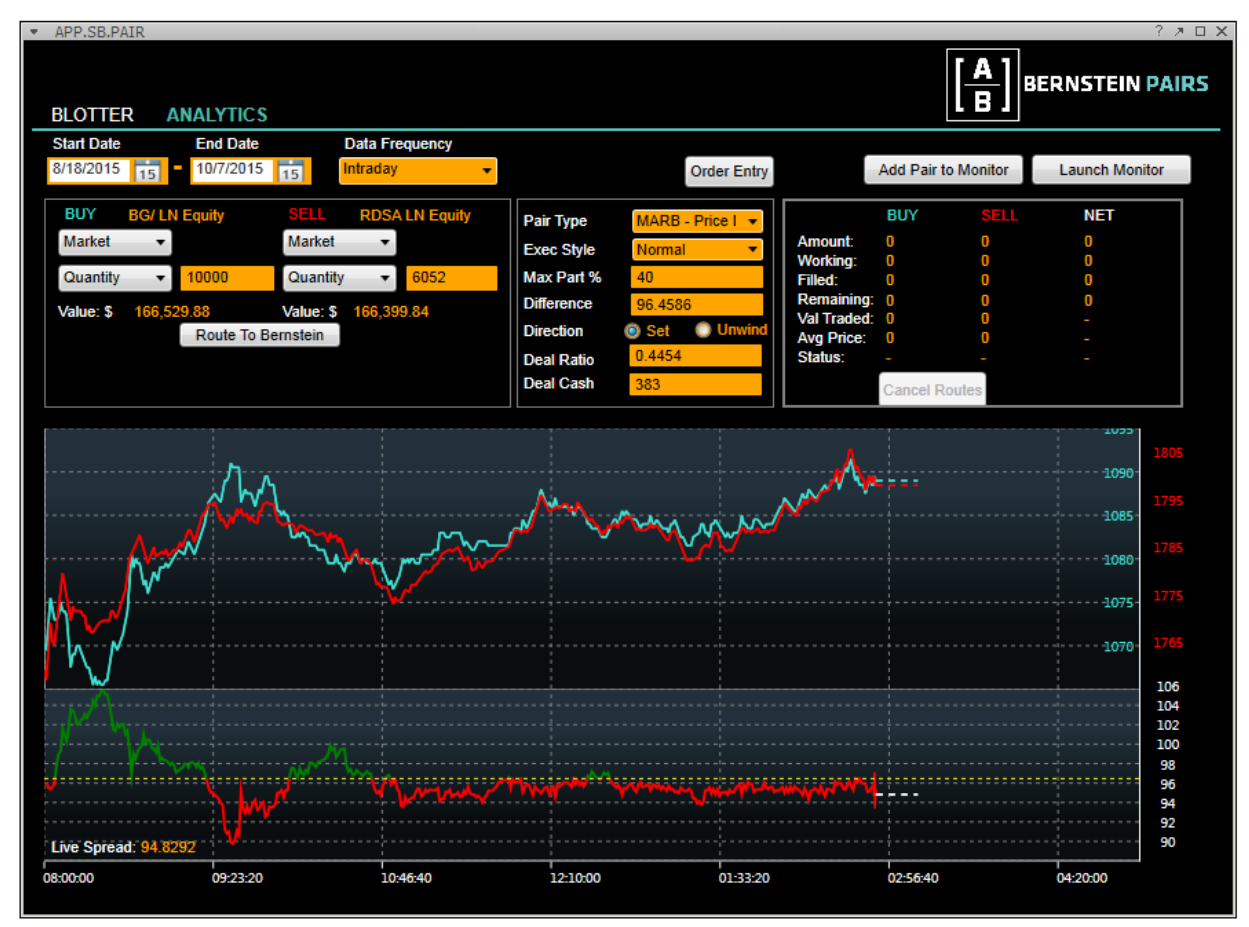

Figure 2 – Analytics View

The lower chart shows the performance of the pair spread. The pair spread is calculated based on the **Pair Type** and other parameters selected. Six styles of pair trades are available that include, Ratio, Price Difference and Percentage Change for both regular and merger arbitrage strategies. An

explanation of each pair strategy and relevant parameters are shown in the following pages. If the line on the chart is green it implies the pair would be actively trading if routed to the Bernstein Pairs algorithm. A red line indicates that the Pair strategy would not be active.

Once the Pair strategy and relevant parameters have been chosen it is then possible to route the orders to Bernstein to be traded in the Bernstein Pairs algo. Clicking the **Route To Bernstein** button will trade the orders with the pairs strategy and parameters selected. Before routing it is possible to apply limits or send a reduced number of shares or a percentage of each order.

It is not possible to route more shares than are currently available in your EMSX blotter. Fills and information on value traded are displayed in the Bernstein Pairs app. All fills automatically flow directly into EMSX for more detailed performance monitoring.

**Cancel Routes** will halt the Pair strategy that is currently being viewed. Orders can also be cancelled directly from the EMSX blotter.

### **ORDER ENTRY**

The **Order Entry** button allows the quick entry of a pair order and should be used when the parent order is not already loaded into EMSX. This button is located at the top of the Analytics view. Entering the quantity of shares or dollar value on one leg of the pair will populate the number of shares on the opposite side of the pair automatically making the trade cash balanced. The quantity of shares can then be amended if cash balanced pair is not required. Shortcuts, **k** for '000 and **m** for '000,000 can be used.

Selecting **Create Pair** will populate the Analytics view with the buy and sell order. The trades will also be added directly into EMSX.

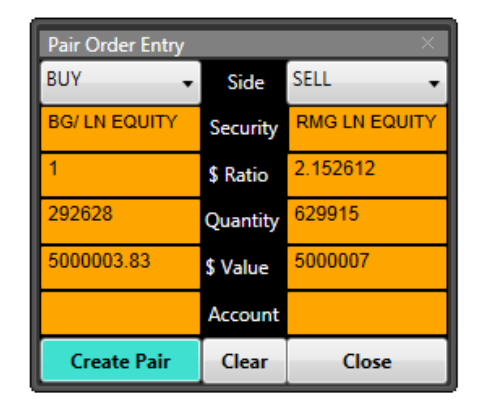

Figure 3 – Order Entry

## **ROUTE EDITING**

The **Edit Route** button allows the modification of a live pair that has been routed to Bernstein, this button can be found on the right hand side of the analytics page. A popup form allows the editing of style, participation & pair limit/spread. To change strategies or any other parameters please cancel & re-route the pair.

| Pair Route | Pair Route Editing $	imes$ |        |  |  |  |  |
|------------|----------------------------|--------|--|--|--|--|
| Buying     | RMG LN Equity              |        |  |  |  |  |
| Selling    | SXX LN Equity              |        |  |  |  |  |
| Туре       | Ratio                      |        |  |  |  |  |
| Syle       | Normal 🗸 🗸                 |        |  |  |  |  |
| Max Part   | 40                         |        |  |  |  |  |
| Spread     | 0.031                      |        |  |  |  |  |
| Submit     |                            | Cancel |  |  |  |  |

Figure 4 – Route Editing

### MONITOR

When viewing a spread in the Blotter view it is possible to add the current spread chart to the **Pair Monitor**. This is done by clicking the **Add to Pair Monitor** button in the Blotter view. The Pair Monitor enables up to eight pair strategies to be tracked in a separate Launchpad window. Double clicking on a strategy in the Pair Monitor will reload that strategy into the Blotter view. Right mouse click functionality enables individual charts to be removed from the Pair Monitor.

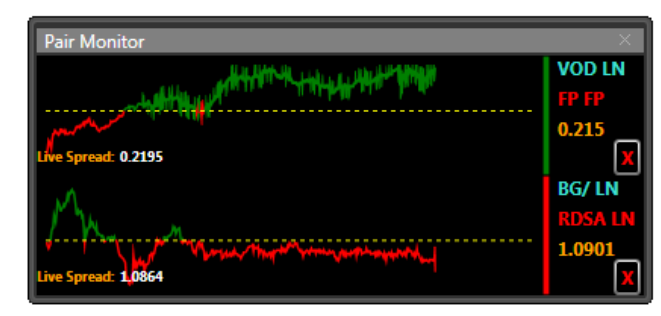

Figure 5 – Pair Monitor

Please contact algo@bernstein.com if you require any further information.

#### For full terms of use please refer to the following link.

http://www.bernsteinresearch.com/CMSObjectBR/Bernstein\_Pairs\_Terms\_of\_Use.pdf

© Copyright 2015, Sanford C. Bernstein Limited, Sanford C. Bernstein & Co., LLC, and Sanford C. Bernstein (Hong Kong) Limited. 50 Berkeley Street, London W1J 8SB. All rights reserved.

This document is provided to institutional and professional clients by Sanford C. Bernstein (collectively Sanford C. Bernstein & Co., LLC, Sanford C. Bernstein Limited and Sanford C. Bernstein (Hong Kong) Limited). It is for information purposes only and is not intended for public circulation. It is not a solicitation of an offer to purchase or sell securities. Prior to making an investment decision, you should conduct such investigation and analysis and obtain such independent advice as you deem appropriate. Sanford C. Bernstein does not represent or warrant that this information is accurate or complete and it should not be relied upon as such. To our readers in the United Kingdom and EEA: This document is issued, approved for issue or distributed in the United Kingdom and the EEA by Sanford C. Bernstein Limited, which is authorised and regulated by the Financial Conduct Authority and holds a passport under the Markets in Financial Instruments Directive. To our readers in the US: This document is issued, approved for issue or distributed in the United States by Sanford C. Bernstein & Co., LLC, a broker-dealer registered with the Securities and Exchange Commission. Member New York Stock Exchange,

FINRA, SIPC. Please also refer to the Program Trading Risk Disclosures on our website: www.bernsteinresearch.com for full risk disclosure statement.

# 

#### **ALGORITHMIC TRADING**

# Pairs

#### Two Sided Spread Management

Pairs facilitates the execution of a long and a short position with trading dependant on the spread between the price of the two underlying securities. The pair can be defined by price ratios, price nominal value differences and price relative percentage change versus Previous Close, Open, Strike Price or user defined reference prices.

#### Example – Selling £6m AstraZeneca (AZN 200k shares) / Buying £6m GlaxoSmithKline (GSK 500k Shares)

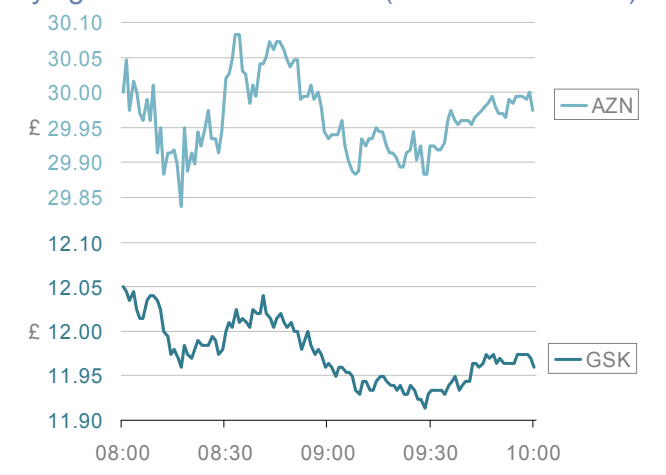

#### 1. Sample Instruction: Trade when the price ratio AZN/GSK equals or exceeds 2.5

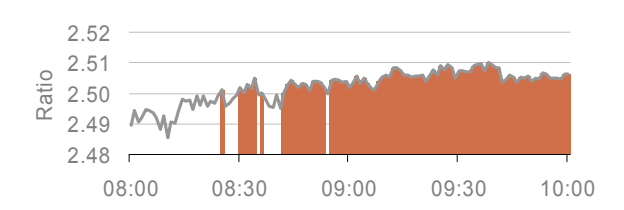

#### FAQs

- Q How do I specify Pairs direction?
   A WIND (S/B) will trade at the spread or better UNWIND (B/S) will trade at the spread or worse
- Q Will Pairs allow for explicit control over cash management within the desired threshold?
- A Yes. By default, Pairs will maintain the initial buy / sell cash ratio within constraints, but the user can further customize interaction by specifying a different ratio to execute against.
- Q Does Pairs work across multiple currencies?
- A Yes. Ratio and Reference Price Pairs will work across multiple currencies. By default the FX ratio is fixed at strike, but a dynamic rate can be used on a per client basis.
- Q How aggressive will Pairs be?
- A In limit, Pairs will participate up to 50% of the volume. This can be restricted by setting a Maximum Participation Rate or spreading the trade by using VWAP mode.

Pairs Parameters: Type Ratio, Spread Value 2.5 Direction Wind (S/B) = AZN/GSK - *Ratio or Better* In this example when the price of AZN is **more than** 2.5 times the price of GSK the algorithm will begin trading the order, halting the trade if the ratio falls below that specified

2. Sample Instruction: Trade when the price of AZN – GSK equals or exceeds £18.00

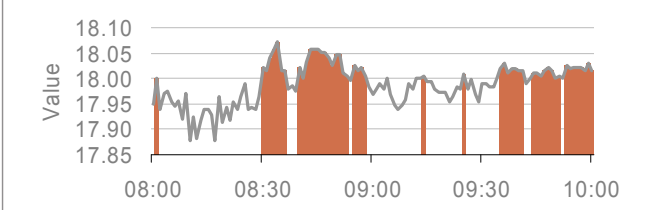

**Pairs Parameters: Type** Dollar, **Spread Value** 1800 **Direction** Wind (S/B) = AZN-GSK - *Ratio or Better* In this example when the price of AZN is **more than** £18 above GSK Pairs will become active, Trading will be halted if the spread falls below £18.

3. Sample Instruction: Trade when AZN outperforms GSK by 25bps. Using reference prices AZN £30, GSK £12.

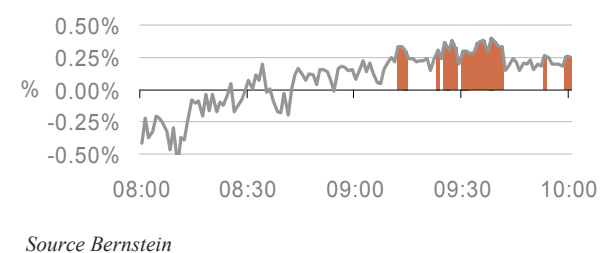

#### Pairs Parameters: Type % Change

Pairs Parameters: Type % Change, Spread Value 0.25 Ref Px MyRefPrice Buy Ref Px 1200 Sell Ref Px 3000 Direction Wind(S/B) = % Change (AZN – GSK) Relative to the user defined reference prices if AZN outperforms GSK by more than 25 basis points then Pairs will become active. It is not necessary to enter reference prices, performance can also be entered relative to the Open, Previous Close or Strike. Pairs can be controlled, using the Execution Style parameter, which if set to a more passive setting will increase the level of posting and reduce pressure on the spread. It is also possible to spread the trade OTD by using VWAP mode. In both the default and VWAP mode Pairs will not utilise the auctions. The direction parameter determines if the pair is entered as a Wind trade (Sell/Buy – trade at the spread or better) or Unwind trade (Buy/Sell – trade at the spread or worse).

#### **Pairs Parameters**

| Parameter        | Options                                                            | Default                 | Result                                                                                                    |
|------------------|--------------------------------------------------------------------|-------------------------|----------------------------------------------------------------------------------------------------|
| Туре             | Ratio                                                              | blank                   | Defines the spread as a ratio between buy and sell. <b>Direction</b> and <b>Spread Value</b> must be entered.                                                                                                    |
|                  | Dollar                                                             |                         | Defines the spread as a local currency value.                                                                                                    |
|                  | % Change                                                           |                         | Spread versus the Reference Price benchmark                                                                                                    |
| Direction        | Wind<br>Unwind                                                     |                         | Sell/Buy – Trade at Spread or Better<br>Buy/Sell – Trade at Spread or Worse                                                                                                    |
| Spread Value     | 0 to 10,000                                                        |                         | Will define the Sell/Buy ratio (for Wind) or Buy/Sell ratio for unwind.                                                                                                    |
| Reference Price  | Close<br>Open<br>Strike<br>MyRefPrice                              | Strike                  | % spread change will be benchmarked against the previous close<br>% spread change will be benchmarked against the open<br>% spread change will be benchmarked against the arrival price<br>The reference price used for the buy and sell security must be entered manually |
| Buy Ref Price    | 0.00 to 1,000,000                                                  |                         | Required if the MyRefPrice is used.                                                                                                    |
| Sell Ref Price   | 0.00 to 1,000,000                                                  |                         | Required if the MyRefPrice is used.                                                                                                    |
| Execution Style  | Very Passive<br>Passive<br>Normal<br>Aggressive<br>Very Aggressive | Normal                  | Approximate participation rate between 5 and 15%<br>Approximate participation rate between 10 and 30%<br>Approximate participation rate between 15 and 40%<br>Approximate participation rate between 20 and 50%<br>Approximate participation rate between 35 and 60%       |
| VWAP Style       | Yes<br>No                                                          | No                      | Pairs will spread the trade OTD while in limit<br>Pairs will look to complete subject to the Execution Style and Max Part Rate                                                                                                    |
| Max Part Rate    | 0 to 50                                                            |                         | Will constrain the level of at which Pairs participates with market volume                                                                                                    |
| \$ Balance Ratio | 0 to 10,000                                                        | Trade Ratio<br>Balanced | If the pair is not cash balanced the default is to trade ratio balanced. The ratio traded can be controlled by this parameter.                                                                                                    |

Source: Bernstein

#### Bloomberg Pairs Order Entry via Bernstein Bloomberg App.

To route a pairs order via Bloomberg EMSX Bernstein has created a custom pairs entry tool.

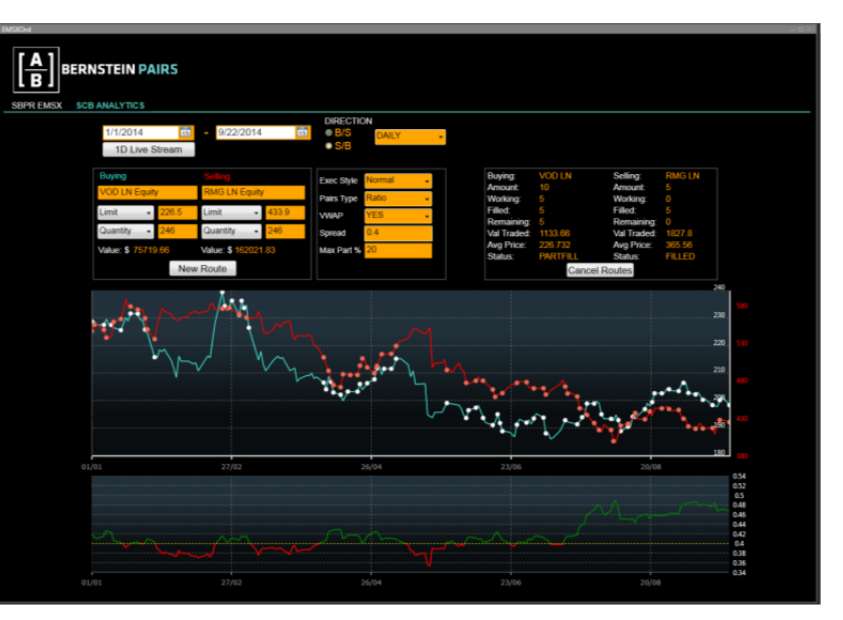

Source: Bloomberg

© Copyright 2015, Sanford C. Bernstein Limited, Sanford C. Bernstein & Co., LLC, and Sanford C. Bernstein (Hong Kong) Limited. 50 Berkeley Street, London W1J 8SB. All rights reserved.

This document is provided to institutional and professional clients by Sanford C. Bernstein (collectively Sanford C. Bernstein & Co., LLC, Sanford C. Bernstein Limited and Sanford C. Bernstein (Hong Kong) Limited). It is for information purposes only and is not intended for public circulation. Prior to making an investment decision, you should conduct such investigation and analysis and obtain such independent advice as you deem appropriate. Sanford C. Bernstein does not represent or warrant that this information is accurate or complete and it should not be relied upon as such. To our readers in the United Kingdom and EEA: This document is issued, approved for issue or distributed in the United Kingdom and the EEA by Sanford C. Bernstein Limited, which is authorised and regulated by the Financial Conduct Authority and holds a passport under the Markets in Financial Instruments Directive. To our readers in the US: This document is issued, approved for issue or distributed in the United Kingdom and the EEA by Sanford C. Bernstein Limited, which is authorised and regulated by the Financial Conduct Authority and holds a passport under the Markets in Financial Instruments Directive. To our readers in the US: This document is issued, approved for issue or distributed in the United States by Sanford C. Bernstein & Co., LLC, a broker-dealer registered with the Securities and Exchange Commission. Member New York Stock Exchange, FINRA, SIPC. Please also refer to the Program Trading Risk Disclosures on our website: www.bernsteinresearch.com for full risk disclosure statement.

# 

#### ALGORITHMIC TRADING

## Merger Arbitrage Pairs

#### Two Sided Spread Management

Merger Arbitrage Pairs facilitates the execution of a long and a short position with trading dependant on the spread between the prices of the two underlying securities vs. the price offered in the proposed deal. The deal price can be constructed using both a ratio and cash component, and trading made dependent on the spread, ratio or premium of the deal.

# Example – Buying £6m Xstrata (XTA 560k shares) / Selling £6m Glencore (GLEN 160k Shares). Deal Ratio: 2.9 Deal Cash: 10p.

One XTA share will be exchanged for 2.9 GLEN shares + 10p.

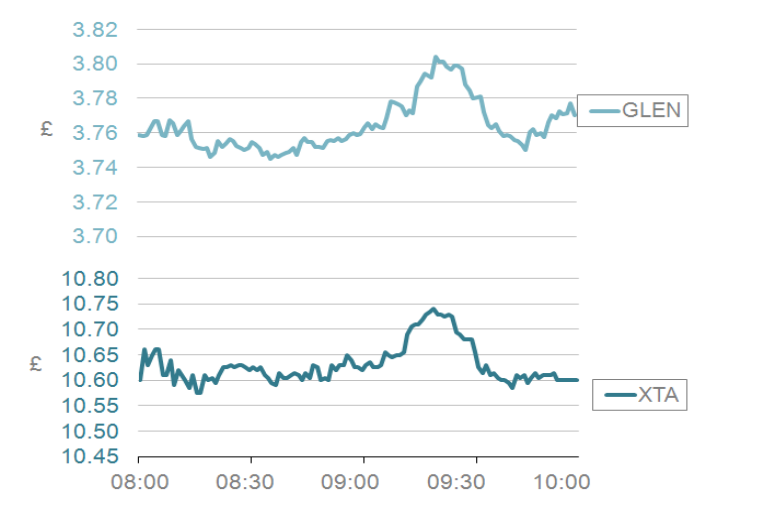

#### FAQs

- Q How do I specify Pairs direction?
   A WIND (S/B) will trade at the spread or better UNWIND (B/S) will trade at the spread or worse
- Q Will Pairs allow for explicit control over cash management within the desired threshold?
- A Yes. By default, Pairs will maintain the initial buy / sell cash ratio within constraints, but the user can further customize interaction by specifying a different ratio to execute against.
- Q Does Pairs work across multiple currencies?
- A Yes. Pairs will work across multiple currencies but a currency normalisation must be selected if there is a cash component to the deal. By default the FX ratio is fixed at strike, but a dynamic rate can be used on a per client basis.
- Q How aggressive will Pairs be?
- A In limit, Pairs will participate up to 50% of the volume. This can be restricted by setting a Maximum Participation Rate or spreading the trade by using VWAP mode.

1. Sample Instruction: Trade when the spread of the deal vs. current XTA price is greater than or equal to 40p

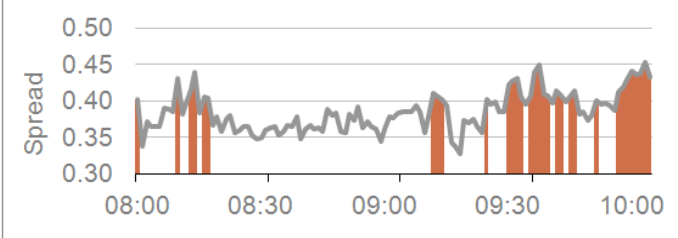

**Pairs Parameters:** *Type Difference, Spread Value 40 Deal Ratio:* 2.9, *Deal Cash 10, Direction Wind (S/B)* In this example the algorithm will execute when the spread between the post deal value of Xstrata exceeds the current price by 40 pence.

2. Sample Instruction: Trade when the ratio of the deal is greater than or equal to 1.035

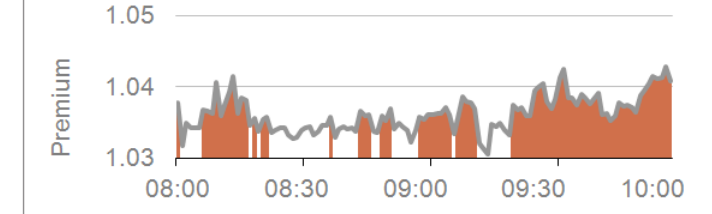

Pairs Parameters: Type Ratio, Spread Value 1.035,
Deal Ratio 2.9, Deal Cash 10, Direction Wind (S/B)
In this example the algorithm will execute when the ratio between the post deal value of Xstrata and the current price of

Xstrata exceeds 1.035.

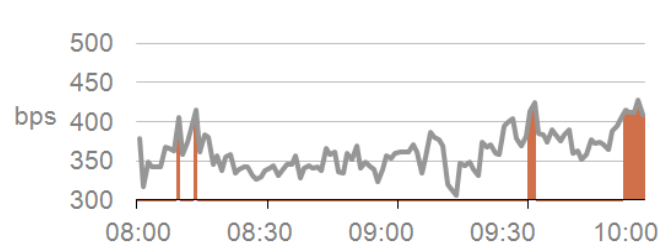

#### 3. Sample Instruction: Trade when the premium of the deal is greater than or equal to 405bps

**Pairs Parameters: Type** *Bps,* **Spread Value** 405, **Deal Ratio** 2.9, **Deal Cash** 10, **Direction** *Wind* (S/B) In this example the algorithm will execute when the post deal value of Xstrata exceeds the current price of Xstrata by 405 basis points. Pairs can be controlled, using the Execution Style parameter, which if set to a more passive setting will increase the level of posting and reduce pressure on the spread. It is also possible to spread the trade OTD by using VWAP mode. In both the default and VWAP mode Pairs will not utilise the auctions. The direction parameter determines if the pair is entered as a Wind trade (Sell/Buy – trade at the spread or better) or Unwind trade (Buy/Sell – trade at the spread or worse).

#### Pairs Parameters

| Parameter        | Options                                                            | Default                 | Result                                                                                                    |
|------------------|--------------------------------------------------------------------|-------------------------|----------------------------------------------------------------------------------------------------|
| Туре             | Difference                                                         | blank                   | Defines the spread as a difference between the price of the target shares being offered by the acquirer and their current trading price.                                                                                                    |
|                  | Ratio                                                              |                         | Defines the ratio between the price offered for the target shares vs. their current trading price                                                                                                    |
|                  | Bps                                                                |                         | Is the premium of the share price offered for the target shares vs. their current price expressed in bps                                                                                                    |
| Deal Ratio       | 0 to 100                                                           | Blank                   | Defines the multiplier of the acquirers share price being offered in the deal                                                                                                    |
| Deal Cash        | 0 to 1000                                                          | Blank                   | Defined the additional cash component offered by the acquirer for each share                                                                                                    |
| Direction        | Wind<br>Unwind                                                     |                         | Sell/Buy – Trade at Spread or Better<br>Buy/Sell – Trade at Spread or Worse                                                                                                    |
| Spread Value     | 0 to 10,000                                                        |                         | Will define the Sell/Buy ratio (for Wind) or Buy/Sell ratio for unwind.                                                                                                    |
| Execution Style  | Very Passive<br>Passive<br>Normal<br>Aggressive<br>Very Aggressive | Normal                  | Approximate participation rate between 5 and 15%<br>Approximate participation rate between 10 and 30%<br>Approximate participation rate between 15 and 40%<br>Approximate participation rate between 20 and 50%<br>Approximate participation rate between 35 and 60% |
| VWAP Style       | Yes<br>No                                                          | No                      | Pairs will spread the trade OTD while in limit<br>Pairs will look to complete subject to the Execution Style and Max Part Rate                                                                                                    |
| Max Part Rate    | 0 to 50                                                            |                         | Will constrain the level of at which Pairs participates with market volume                                                                                                    |
| \$ Balance Ratio | 0 to 10,000                                                        | Trade Ratio<br>Balanced | If the pair is not cash balanced the default is to trade ratio balanced. The ratio traded can be controlled by this parameter.                                                                                                    |

Source: Bernstein

#### Bloomberg Pairs Order Entry via Bernstein Bloomberg App.

To route a pairs order via Bloomberg EMSX Bernstein has created a custom pairs entry tool.

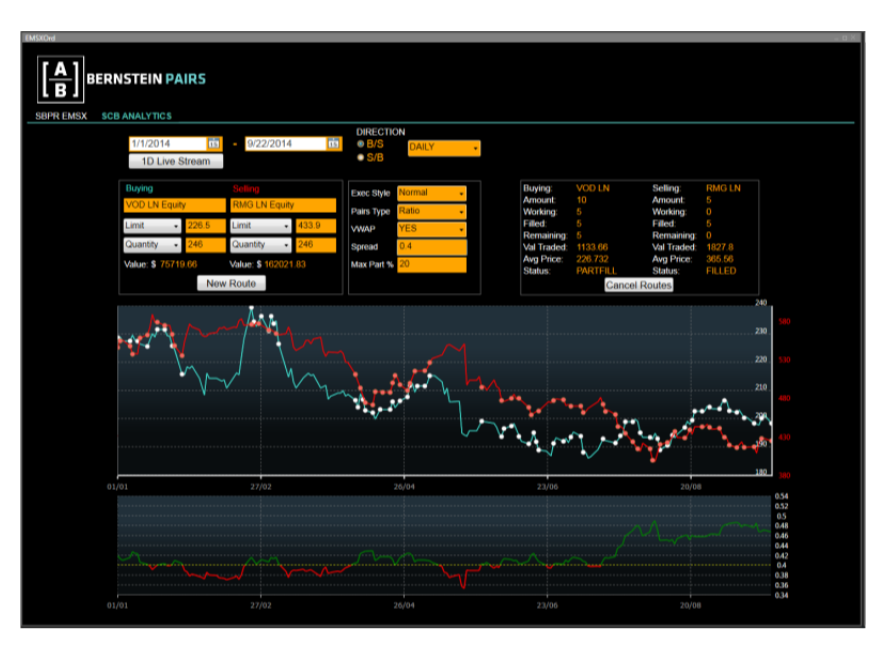

Source: Bloomberg

© Copyright 2015, Sanford C. Bernstein Limited, Sanford C. Bernstein & Co., LLC, and Sanford C. Bernstein (Hong Kong) Limited. 50 Berkeley Street, London W1J 8SB. All rights reserved.

This document is provided to institutional and professional clients by Sanford C. Bernstein (collectively Sanford C. Bernstein & Co., LLC, Sanford C. Bernstein Limited and Sanford C. Bernstein (Hong Kong) Limited). It is for information purposes only and is not intended for public circulation. Prior to making an investment decision, you should conduct such investigation and analysis and obtain such independent advice as you deem appropriate. Sanford C. Bernstein does not represent or warrant that this information is accurate or complete and it should not be relied upon as such. To our readers in the United Kingdom and EEA: This document is issued, approved for issue or distributed in the United Kingdom and the EEA by Sanford C. Bernstein Limited, which is authorised and regulated by the Financial Conduct Authority and holds a passport under the Markets in Financial Instruments Directive. To our readers in the US: This document is issued, approved for issue or distributed in the United States by Sanford C. Bernstein & Co., LLC, a broker-dealer registered with the Securities and Exchange Commission. Member New York Stock Exchange, FINRA, SIPC. Please also refer to the Program Trading Risk Disclosures on our website: www.bernsteinresearch.com for full risk disclosure statement.